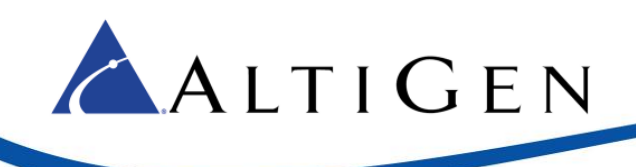

# MaxACD Release 7.0

System Center Configuration Manager Client Remote Deployment Guide

March 23, 2016

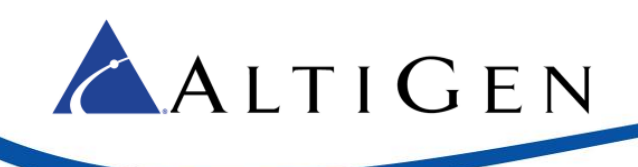

#### Contents

| ntroduction              | 3 |
|--------------------------|---|
| Requirements             | 3 |
| Step 1: SCCM Preparation | 3 |
| Step 2: Deploy MaxAgent  | 4 |

AltiGen Communications, Inc. 679 River Oaks Parkway, San Jose, CA 95134 Telephone: 888-AltiGen (258-4436) | Fax: 408-597-9020 E-mail: <u>info@altigen.com</u> Web site: <u>www.altigen.com</u>

All product and company names herein may be trademarks of their registered owners. Copyright © AltiGen Communications, Inc. 2016. All rights reserved.

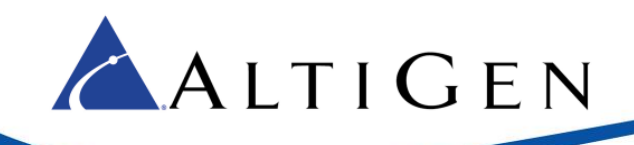

### Introduction

System Center Configuration Manager (SCCM) is a systems management software product available from Microsoft. It helps administrators manage large groups of computers running versions of Windows operating systems.

This document explains how perform remote deployment of the MaxACD 7.0 clients (specifically, MaxAgent, MaxSupervisor, and MaxInSight). These instructions assume that you are familiar with using SCCM to deploy applications within your environment.

#### **Requirements**

- SCCM 2012 R2
- A SQL database

## **Step 1: SCCM Preparation**

Detailed instructions for these steps can be found on the Microsoft Technet site at (<u>https://social.technet.microsoft.com/search/en-US</u>).

- 1. Prepare Active Directory for the Configuration Manager.
  - a. Create the System Management Container in Active Directory.
  - b. Extend the schema.
- 2. Install the following components on the server:
  - a. BITS
  - b. Remote Differential Compression
  - c. IIS components Common HTTP Features
    - Static Content
    - Default Document
    - Directory Browsing
    - HTTP Errors
    - HTTP Redirection
  - d. IIS components Application Development
    - ASP.NET
    - .NET Extensibility
    - ASP
    - ISAPI Extensions
    - ISAPI Filters
  - e. IIS components Health and Diagnostics
    - HTTP logging
    - Logging tools

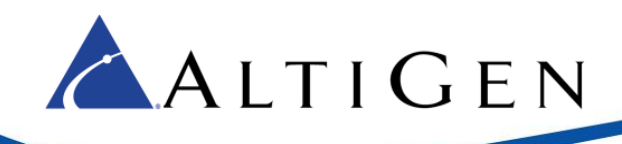

- Request Monitor
- Tracing
- f. IIS components Security
  - Basic Authentication
  - Windows Authentication
  - URL Authorization
  - Request Filtering
  - IP and Domain Restrictions
- g. IIS components Performance
  - Static Content Compression
- h. IIS components Management Tools
  - IIS Management Console
  - IIS Management Scripts and Tools
  - Management Service
- i. IIS components IIS 6 Management Compatibility
  - IIS 6 Metabase Compatibility
  - IIS 6 WMI Compatibility
  - IIS 6 Scripting Tools
  - IIS 6 Management Console
- j. .NET 3.5
- 3. Install the Windows Assessment and Deployment Kit (Windows ADK) for Windows 8.1
  - a. Download the kit from <a href="https://www.microsoft.com/en-gb/download/details.aspx?id=39982&tduid=(03fa2223e274ca484196b9ba9eb7e2dd)(256380)(2</a> <u>459594)(TnL5HPStwNw-vSLEcZ5hnT2DOTMc9fWSbg)()</u>
  - b. Run the downloaded file. When the process has competed, restart the system.
- 4. Install SQL Server.
- 5. Install SCCM 2012 R2.

#### Step 2: Deploy MaxAgent

1. In SCCM, create a new application: choose **Application Management > Applications** and select **Create Application**.

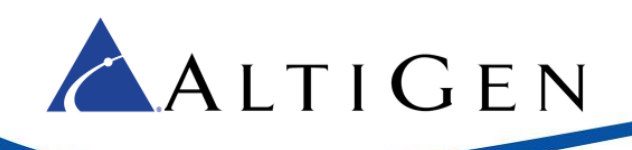

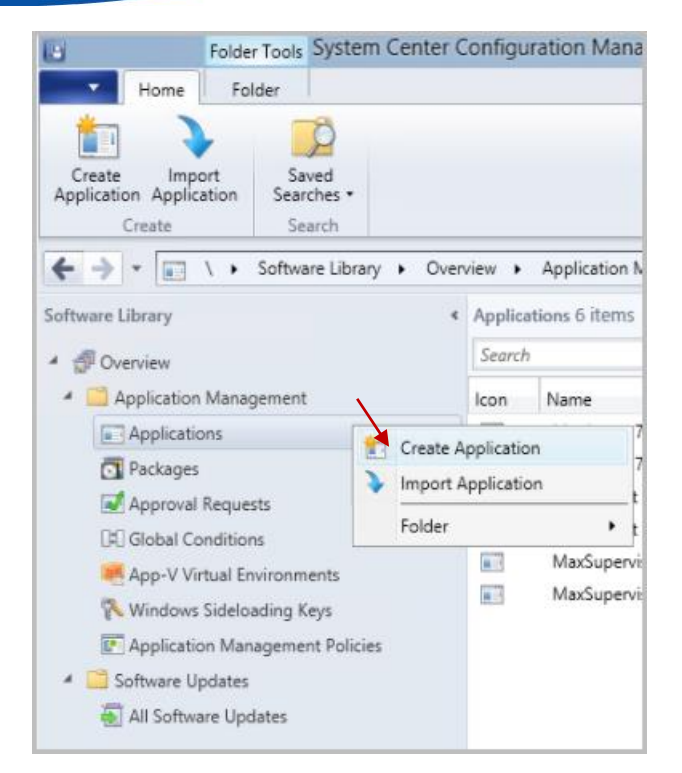

1. In the next panel, choose Automatically detect information about this application from installation files and specify the path of the MaxAgent 7.0 for MaxACD.msi. Click Next.

| <b>1</b>                                                           | Create Application Wizard                                                                                                    | ×  |
|--------------------------------------------------------------------|----------------------------------------------------------------------------------------------------|----|
| General                                                            |                                                                                                    |    |
| General<br>Import Information<br>Summary<br>Progress<br>Completion | Specify settings for this application<br>Applications contain software that you can deploy to users and devices in your Configuration Manager environment<br>Applications can contain multiple deployment types that customize the installation behavior of the application.                     |    |
|                                                                    | Astomatically detect information about this application from installation files:      Type: Windows installer (* msi file) v      Location: \\SCCM\installCleres801\MaxAgert for Lync\MaxAgert 7 0 for MaxACI     Example: \\Server\Share\File      Manually specify the application information |    |
|                                                                    | < Everyforus Next > Summary Cance                                                                                                    | el |

2. When prompted about verification, click **Yes** to continue.

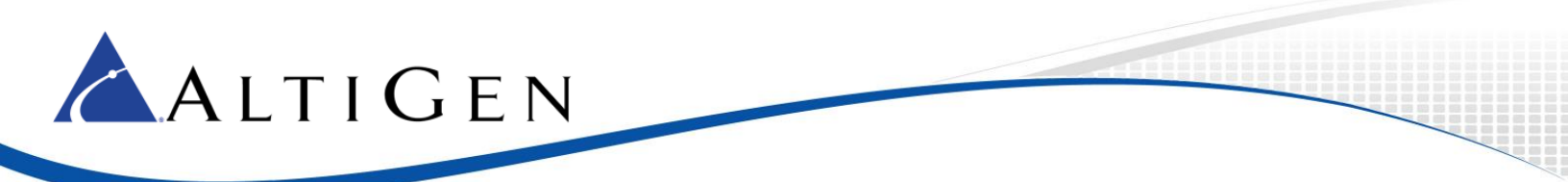

A summary page will show you the details of the application.

| 1                                                                                         | Create Application Wizard                                                                                                    | x |
|-------------------------------------------------------------------------------------------|----------------------------------------------------------------------------------------------------|---|
| Import Informat                                                                           | ion                                                                                                    |   |
| General<br>Import Information<br>General Information<br>Summary<br>Progress<br>Completion | View imported information           Image: Application information successfully imported from the Windows Installer (*msi file) file.           Details:           Publisher: Software version:           Deployment type name: MaxAgert 7.0 for MaxACD-copy           Publisher: Software version:           Deployment type name: MaxAgert 7.0 for MaxACD - Windows Installer (*msi file)           Product Code: (468AD093 SSA-4485 987C.333281188D05)           Installation behavior: Install for system           Content location: \\SCCD (WindsaCLents801\MaxAgert for Lync\.           Number of files: 22           Content files: 20           Content files: 20           < |   |
| < III >                                                                                   | < Previous Next > Summary Cancel                                                                                                    |   |

- 3. Click Next.
- 4. You can add details about the application on the *General Information* panel of the wizard.
  - Use "msiexec /i "MaxAgent 7.0 for MaxACD.msi" /q" as the command of Installation program.

| 1                                                    | Cre                             | ate Application Wizard                                        |
|------------------------------------------------------|---------------------------------|---------------------------------------------------------------|
| General Informat                                     | tion                            |                                                               |
| General<br>Import Information<br>General Information | Specify information             | about this application                                        |
| Summary                                              | Name:                           | MaxAgent 7.0 for MaxACD-copy                                  |
| Progress<br>Completion                               | Administrator comments:         |                                                               |
|                                                      | Pyblisher:                      |                                                               |
|                                                      | Software version:               |                                                               |
|                                                      | Optional reference:             |                                                               |
|                                                      | Administrative categories:      | Sglect                                                        |
|                                                      | Specify the installation progra | im for this application and the required installation rights. |
|                                                      | Installation program:           | telexic // "MaxAgent 7 0 for MaxACD me" /g Brogse             |
|                                                      | Run installation program        | as 32-bit process on 64-bit clients.                          |
|                                                      | Install behavior:               | Install for system                                            |
|                                                      |                                 |                                                               |
| < III >                                              |                                 | < Previous Next > Summary Cancel                              |

5. Click **Next**. Continue through the remaining panels to finish creating the application.

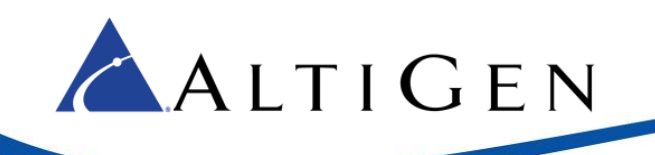

r.

6. Right-click the application that you just created. From the menu, click **Deploy**.

| MaxAgent 7.0 for Lync<br>MaxAgent 7.0 for MaxACD<br>MaxAgent 7.0 for MaxACD 801           | Co Manage Access Accounts                                                                                                    | 1<br>1                 | 1 |
|-------------------------------------------------------------------------------------------|----------------------------------------------------------------------------------------------------|------------------------|---|
| MaxAgent 7.0 for MaxACD<br>MaxAgent 7.0 for MaxACD 801                                    | Manage Access Accounts                                                                                                    | 1                      |   |
| MaxAgent 7.0 for MaxACD 801                                                               | Re Manage Access Accounts                                                                                                    |                        | 1 |
| MaxInSight 7.0 Lync Edition<br>MaxSupervisor 7.0 Lync Edition<br>MaxSupervisor 7.0 MaxACD | <ul> <li>Imanage Access Accounts</li> <li>Create Prestaged Content</li> <li>Revision History</li> <li>Update Statistics</li> <li>Create Deployment Type</li> <li>Reinstate</li> <li>Retire</li> <li>Export</li> <li>Copy</li> <li>Refresh</li> <li>Delete</li> <li>Simulate Deployment</li> <li>Deploy</li> <li>Distribute Content</li> <li>Move</li> <li>Set Security Scopes</li> <li>Categorize</li> </ul> | t File<br>F5<br>Delete | 0 |
|                                                                                           | Kiew Relationships                                                                                                    | •                      |   |

7. In the *General* panel, beside the *Collection* field, click **Browse** and choose the users or computers where you want to install MaxAgent or another client. Click **Next**.

| •                                                              |                                                                   | Deploy Software Wizard                                                                                          |
|----------------------------------------------------------------|-------------------------------------------------------------------|----------------------------------------------------------------------------------------------------|
| General                                                        |                                                                   |                                                                                                    |
| General<br>Content<br>Deployment Settings                      | Specify general                                                   | Information for this deployment                                                                                 |
| Scheduling<br>User Experience<br>Alerts<br>Summary<br>Progrees | Software:<br>Cgliection:                                          | MaxAgert 7.0 for MaxACD 801 Browse SCCM Test Computers Brogge bution point groups associated to this collection |
| Completion                                                     | <ul> <li>Automatically ds</li> <li>Comments (optional)</li> </ul> | tribute content for dependencies                                                                                |
|                                                                |                                                                   |                                                                                                    |
|                                                                |                                                                   | v Branicus Mart Scoreman Canad                                                                                  |
|                                                                |                                                                   | < grevious gent > Summary Cancel                                                                                |

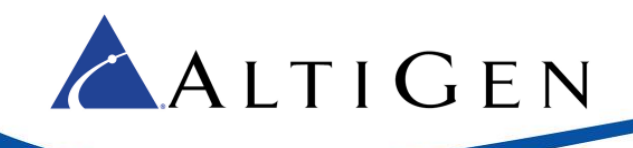

8. Click Add and choose Distribution Point.

| •                   |                          | Deploy Software W              | zard                               |   | ×                        |
|---------------------|--------------------------|--------------------------------|------------------------------------|---|--------------------------|
| Content             |                          |                                |                                    |   |                          |
| General             | Specify the cont         | ent destination                |                                    |   |                          |
| Content             |                          |                                |                                    |   |                          |
| Deployment Settings |                          |                                |                                    |   |                          |
| Scheduling          | Distribution points or d | stribution point groups that t | e content has been distributed to: |   |                          |
| User Experience     |                          | -                              |                                    |   |                          |
| Alerts              | Name                     | There are no                   | teme to show in this view          |   |                          |
| Summary             |                          | There are no                   | Conta do aniony informa vieny.     |   |                          |
| Progress            |                          |                                |                                    |   |                          |
|                     | associated with collect  | ions to distribute content to: |                                    |   |                          |
|                     | Filter                   |                                |                                    |   | Add                      |
|                     | Name                     | Description                    | Associations                       |   | Distribution Point       |
|                     |                          |                                | ow in this view                    |   | P1 - 11 - 11 - P - 1 - P |
|                     |                          | i nele ale no kellis to sr     | ow in this view.                   |   | Distribution Point G     |
|                     |                          | There are no nems to an        | ow in this view.                   | • | Distribution Point G     |

9. Select the SCCM server itself as the distribution point. Click OK.

|                  | Deploy Software Wizard                                                  | x     |
|------------------|-------------------------------------------------------------------------|-------|
| Content          |                                                                         |       |
| General          |                                                                         |       |
| Content          | Add Distribution Points                                                 |       |
| Deployment Setti | Select distribution points that will host this content.                 |       |
| Scheduling       | Software Hodate Parkanes are never databuted to Cloud Databution Drints |       |
| User Experience  |                                                                         |       |
| Summary          | Available distribution points:                                          |       |
| Progress         | Piter                                                                   |       |
| Completion       | Name Type Description                                                   |       |
|                  |                                                                         |       |
|                  |                                                                         |       |
|                  | burrently                                                               |       |
|                  |                                                                         | _     |
|                  | Add                                                                     | -     |
|                  | Remo                                                                    | ve    |
|                  |                                                                         |       |
|                  |                                                                         |       |
|                  | OK Cancel                                                               |       |
|                  |                                                                         |       |
|                  |                                                                         |       |
|                  |                                                                         |       |
|                  | < Previous Next > Summary C                                             | ancel |
|                  |                                                                         |       |

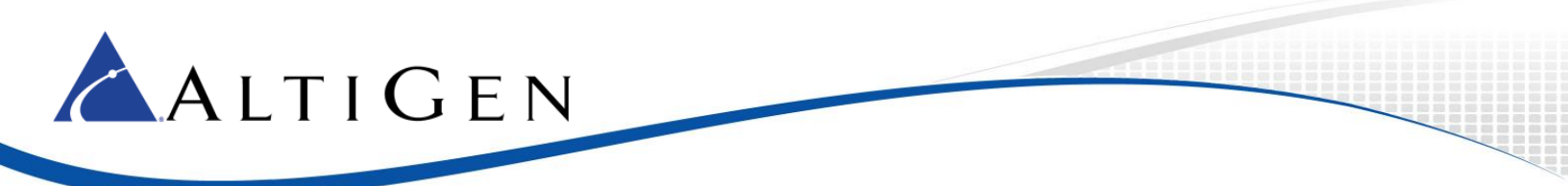

10. In the *Deployment Settings* panel, select **Install** as the action and set **Required** as the purpose. Click **Next**.

| ٠                                                                                                    | Deploy Software Wizard                                    | × |
|----------------------------------------------------------------------------------------------------|-----------------------------------------------------------|---|
| Deployment Set                                                                                                    | ttings                                                    |   |
| General<br>Content<br>Deployment Settings<br>Scheduling<br>User Experience<br>Alerts<br>Summary<br>Progress<br>Completion | Specify settings to control how this software is deployed |   |
|                                                                                                    | < Previous Next > Summary Cance                           | H |

11. In the *Scheduling* panel, for the *Installation Deadline* option, choose **As soon as possible after the available time for** the fastest installation of MaxAgent or another client. Users can also schedule off work hours for the deployment. Click **Next** and complete the remaining steps in the wizard to complete the deployment configuration.

| ٠                                                                                               | Deploy Software Wizard                                                                                                    |
|-------------------------------------------------------------------------------------------------|----------------------------------------------------------------------------------------------------|
| Scheduling                                                                                      |                                                                                                    |
| General<br>Content<br>Deployment Settings<br>Scheduling<br>User Experience<br>Alerts<br>Summary | Specify the schedule for this deployment<br>This application will be available as soon as it has been distributed to the content server(s) unless it is scheduled for<br>a later time below. Specify the installation deadline if this is a required application. This deadline is when the<br>application must be installed on the device, including a system restart if necessary. |
| Progress<br>Completion                                                                          | Ime based on:       UTC       v         Schedule the application to be available at:       1/26/2016       v         1/26/2016       Image: 10.50 PM       Image: 10.50 PM         Image: As sgon as possible after the available time       Sghedule at:       Image: 10.50 PM         1/26/2016       Image: 10.50 PM       Image: 10.50 PM       Image: 10.50 PM                  |
|                                                                                                 | < Previous Next > Summary Cancel                                                                                                    |

12. Repeat the same steps for the other clients (MaxSupervisor and MaxInSight) as needed.